# Kurzanleitung zum Versandassistenten eArztbrief mit KV-Connect

# 1. Vorbemerkung

KV-Connect ist ein sicherer, datenschutzkonformer Kommunikationsdienst der Kassenärztlichen Vereinigungen, der KBV und der KV Telematik GmbH. Der Dienst wird ausschließlich im "sicheren Netz der Kassenärztlichen Vereinigungen" (KV-SafeNet) zur Verfügung gestellt.

Im KV-Connect werden elektronische Arztbriefe im PDF/A-Format ausgetauscht, was die eindeutige Lesbarkeit der Dokumente garantiert. Diese Dokumente können zudem mit einer qualifizierten elektronischen Signatur (QES) versehen werden, so dass auch die Rechtsverbindlichkeit gewahrt wird.

Zusätzlich muss ein XML-Dokument auf Basis des VHitG-Standards übermittelt werden (maschinenlesbare Kontextinformation), so dass das empfangende System die Daten automatisch der jeweiligen Patientenakte zuordnen kann. Beide Dokumente sowie ggf. weitere Daten wie z.B. Befunde oder Bilddateien zum Arztbrief werden als Anlagen einer KV-Connect Nachricht versendet.

## 2. Voraussetzungen

### 2.1 KV-SafeNet-Anschluss

Sie benötigen einen KV-SafeNet-Anschluss, um sich nicht nur mit Ihrer KV, sondern darüber hinaus mit anderen Praxen und medizinischen Einrichtungen für einen sicheren Informations- und Datenaustausch über das Sichere Netz der KV zu vernetzen. Eine Liste der von der KBV zertifizierten Provider finden Sie hier:

http://www.kbv.de/html/7145.php

# 2.2 KV-Connect

Für verschiedene Anwendungsszenarien, z.B. Abrechnung, DMP oder Arztbrief, stehen unterschiedliche KV-Connect-Anwendungen zur Verfügung. Um KV-Connect als Arzt oder Psychotherapeut nutzen zu können, ist eine Anmeldung / Registrierung für KV-Connect durch die teilnehmende Praxis erforderlich. Weitere Informationen erhalten Sie von Ihrer KV, den entsprechenden Ansprechpartner finden Sie hier:

https://www.kv-telematik.de/partner-und-softwarehaeuser/weitere-infos/ansprechpartnerkven/

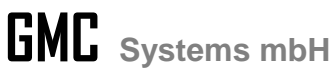

GMC\_Kurzanleitung\_KVConnect\_Installation\_und\_Konfiguration.pdf.

### 2.3 Signaturanwendungskomponente

Möchten Sie Ihre zu verschickenden Arztbriefe rechtsgültig signieren, so benötigen Sie außer GMC PaDok noch eine Signaturanwendungskomponente. Wir empfehlen die kostenfreie Software SecSigner (von SecCommerce), welche sich in GMC PaDok integrieren lässt und auch für Stapelsignaturen geeignet ist (Download auf unserer Website).

# 3. Möglichkeiten der Übergabe von Arztbriefdaten an GMC PaDok

### 3.1. Übergabeformate Arztbrief

Der GMC PaDok-Versandassistent eArztbrief nimmt Arztbriefe in den folgenden Formaten zur Umwandlung in PDF/A und zur Signierung entgegen:

- Word-Dokument (\*.doc, \*.docx, \*.rtf) -> Word 2007 oder höher erforderlich
- PDF- bzw. PDF/A Dokument (\*.pdf)
- Postscript-Datei (\*.ps)
- Vollständiger VHitG-Arztbrief (\*.xml)

Bei Übergabe eines vollständigen VHitG-Arztbriefes werden die Patientenstammdaten aus diesem extrahiert und zur Zuordnung des Arztbriefes zum Patienten genutzt. Bei allen anderen Formaten müssen die Patientenstammdaten zur Patientenzuordnung und Erzeugung des reduzierten XML-Arztbriefes per BDT-, HL7- oder XML-CDA-Datei oder durch Patientenauswahl im GMC PaDok dem Versandassistenten eArztbrief übergeben werden.

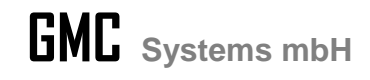

### 3.2. Schnittstellen

#### 3.2.1 Manuelle Auswahl

Der Versandassistent eArztbrief ist so aufgebaut, dass der Nutzer nach und nach durch die einzelnen Schritte der Erstellung des Versandpaketes eArztbrief, der Signierung und des Versands geführt werden. Die zu versendenden Arztbriefdokumente und die zugehörigen Patienten werden dabei manuell vom Nutzer ausgewählt.

#### 3.2.2 Office-AddIn

Der Nutzer hat die Möglichkeit den Versandassistenten eArztbrief direkt aus einem Microsoft® Office Programm heraus zu starten. Unter Add-Ins befindet sich ein Eintrag "GMC PaDok-Versandassistent eArztbrief". Das geöffnete Office-Dokument wird dem Versandassistenten als Quelldokument übergeben. Der Versandassistent startet mit dem vorgefüllten Dialog "Quelldokument auswählen".

| <ul> <li>Start Einfügen Seitenlayi</li> <li>GMC PaDok</li> <li>GMC PaDok - Versandassistent 'eArztbrie</li> </ul> | ut Verweise Sendungen Überprüfen Ansicht Entwickletools Add-Ins Turbeiliked                                                                                                    |  |
|----------------------------------------------------------------------------------------------------|----------------------------------------------------------------------------------------------------|--|
| Menübefehle                                                                                                    |                                                                                                    |  |
| Sicherheitswarnung Makros wurden d                                                                                | esktiviert. Optionen                                                                                                    |  |
|                                                                                                    |                                                                                                    |  |
|                                                                                                    | Dokumentationsbogen zum Diabetes-Struktur-Vertrag<br>Überweisung Hausarzt an SPP                                                                                                    |  |
|                                                                                                    | nur von der <u>SPP</u> auszufüllen                                                                                                    |  |
|                                                                                                    | Patienten-Code (Hausarzt) Patientencode (SPP) Kassennummerder Versichertenkarte<br>10001 7315749                                                                                                    |  |
|                                                                                                    | Aberbarren and American American                                                                                                    |  |
|                                                                                                    | Purecimarganamine (ranadacu) Purecimarganamine (or 1.7 Dadeitar 13).                                                                                                    |  |
|                                                                                                    | Behandlungsquartal 4 Jahr 2014 lahr der<br>Daten aus Quartal/Besuch 01 10 2014 Diabetesdagrose                                                                                                    |  |
|                                                                                                    | Insulnbehandlung: seit: Anthypertensive Therapie:                                                                                                    |  |
|                                                                                                    | Medikamentöse Lipidsenkung:                                                                                                    |  |
|                                                                                                    | Orale Antoliabetika:<br>Biguanide Sulfonyiharnstotte Gitazone Glucosidaseinhibitoren Sonstige                                                                                                    |  |
|                                                                                                    | Größe(m) Gewicht (vg) Raucher:<br>175 570                                                                                                    |  |
|                                                                                                    | HbAvc (% des Gesamt-Hb): 8.0 Normbereich des HbAvc                                                                                                    |  |
|                                                                                                    | Blutzucker nüchtern (mg/d) Postprandial (mg/d) Blutzuckersebstkontrolle Urinzuckersebstkontrolle (1/W)                                                                                                    |  |
|                                                                                                    | Gesamtcholesterin (mold) HDL (mold) LDL (mold) Triplyceride (mold)                                                                                                    |  |
|                                                                                                    |                                                                                                    |  |
|                                                                                                    | Marcabuminure (mpd):         Kreatnin (mpd):         Blutnuk (mnHg); [*107 95           Bonetsade(): 20 rpd)         Sovetsade(): 40 rpd; 97 500 50 rpd; 98 740 50 rpd; 98 740 50 50 rpd; 98 740 50 rpd; 98 740 50 rpd; 98 740 50 rpd; 98 740 50 700 |  |

#### 3.2.3 Entwicklerschnittstellen

Zu einer tieferen Integration in ein Praxisverwaltungssystem gibt es Entwicklerschnittstellen. GMC PaDok kann vom Praxisverwaltungssystem mit Übergabe des Quelldokuments, Anlagen und Patientendaten gestartet werden.

Bitte sprechen Sie dazu Ihren Systembetreuer Ihres Praxisverwaltungssystems an.

Weitere Informationen finden Sie zu den Entwicklerschnittstellen finden Sie in den Dokumenten:

- GMCPaDok\_Entwicklerschnittstelle.pdf
- GMCPaDok\_Kommandodatei.pdf
- GMCPaDok\_Kommandozeile.pdf.

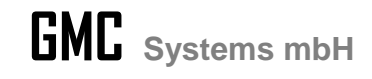

# 4. Start des KV-Connect-Clients

Vor dem Versand bzw. Empfang von Arztbriefen über KV-Connect, müssen Sie den KV-Connect-Client starten. Wenn Sie den KV-Connect-Client bei dessen Installation in den Autostart genommen haben, so wird dieser zusammen mit Windows gestartet. Ansonsten klicken Sie auf das KV-Connect-GUI Symbol auf dem Desktop oder gehen Sie im Startmenü auf "*Programme/KV-Connect/KV-Connect-GUI*".

|               | GMC PaDok                     |
|---------------|-------------------------------|
|               | GMC-Systems mbH               |
|               | Google Earth                  |
|               | 1 Intel                       |
|               | Java                          |
|               | KOBIL Systems                 |
|               | 👔 KV-Connect                  |
|               | 🔁 Hilfe zu KV-Connect-GUI     |
|               | KV-Connect-GUI                |
|               | HI Connect (Referent)         |
|               | Lenovo ThinkVantage Tools     |
|               | 🎍 Media                       |
|               | MetaGeek                      |
|               | Microsoft Office 2013         |
|               | Microsoft Silverlight         |
|               | PowerDVD Create               |
|               | 🔒 Qmax                        |
|               | Sagem Monetel                 |
|               | SecCommerce SecSigner         |
| $\sim$        | Spiele                        |
|               | 🐌 Tools 🔹                     |
|               | 1 Zurück                      |
|               |                               |
|               | Programme/Dateien durchsuchen |
| V-Connect-GUI |                               |
|               |                               |

Es öffnet sich folgende Oberfläche. Gehen Sie nun auf "Dienst starten".

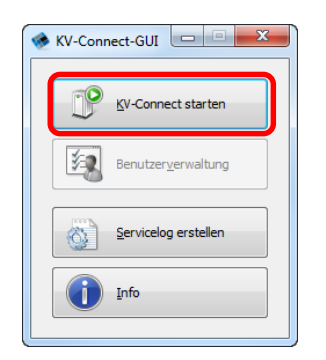

Der KV-Connect Client wird gestartet.

Sie erkennen einen gestarteten KV-Connect-Client am kleinen KV-Connect-Symbol im Benachrichtigungsbereich in der Windows-Taskleiste.

| KV-Connect-GUI (Referenz1)<br>Der KV-Connect-Client wurde erfolgreich gesta | artet. |
|-----------------------------------------------------------------------------|--------|
| 59%) G •                                                                    |        |

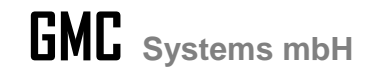

# 5. Beschreibung des Versandassistenten eArztbrief

Der Assistent ist so aufgebaut, dass Sie nach und nach durch die einzelnen Schritte der Erstellung des Versandpaketes eArztbrief und des Versands geführt werden. Ein ausführliches Video zur Demonstration der Arztbrieffunktionalität finden Sie auf unserer Website.

#### Start des Versandassistenten

Sie können den Versandassistenten eArztbrief über das Programmenü Assistenten/Versandassistenten/eArztbrief starten.

| 🗐 GMC PaDok - uwo - Vorgänge |                             |                      |                               |            |              | - • X        |
|------------------------------|-----------------------------|----------------------|-------------------------------|------------|--------------|--------------|
| Datei Bearbeiten Ansicht N   | achrichten Assistenten Ext  | ras Fenster Hilfe    |                               |            |              |              |
|                              | <u>F</u> ormularassis       | tenten 🕨             | × ×                           | *          | 4            | <u>B</u>     |
| Neue D2D-Nachricht Antwo     | orten W Vy Versandassiste   | enten 🕨 🕨            | 🖙 <u>e</u> KV-Abrechnung      |            | Strg+Shift+1 | den          |
|                              | Eormular aus                | vählen Stra+H        | 📿 e <u>P</u> VS-Abrechnung i  | mit D2D    | Strg+Shift+2 |              |
| 😌 🕘   🍠 🔹 Vorgänge           | iii ronnalar <u>a</u> asi   | wanten Strg+11       | 🙀 DALE-UV mit D2D             |            | Strg+Shift+3 | Uta Wölflick |
| Vorgänge                     | Vorgänge                    |                      | 🖙 eD <u>M</u> P mit D2D       |            | Strg+Shift+4 |              |
|                              | Verwenden Sie diesen Ordner |                      | 🗑 e <u>K</u> oloskopie mit D2 | D          | Strg+Shift+5 | ieren.       |
| Posteingang (22)             |                             | Das Postfach wurde : | 👷 <u>H</u> autkrebs-Screenin  | ng mit D2D | Strg+Shift+6 |              |
|                              | Senden und empfangen        | 03.11.2014, 14:07    | 👷 QS-Dialyse mit D2D          | )          | Strg+Shift+7 |              |
| Gesendete Objekte (3)        | Ordner                      | U                    | e <u>A</u> rztbrief           |            | Strg+Shift+8 |              |
|                              | C Destainance               |                      | 22 175                        |            |              |              |

#### Begrüßungsbildschirm:

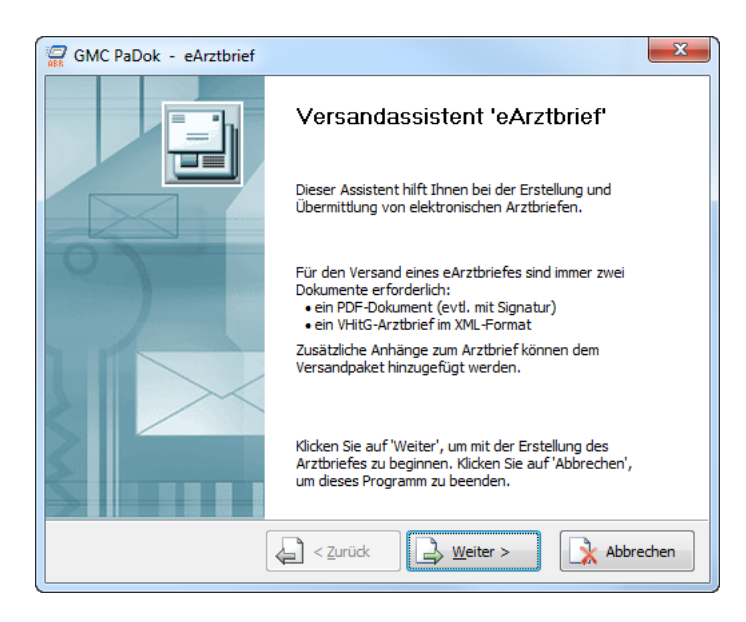

Auswahl der Versandart und des Quelldokumentes für den Arztbrief:

Wählen Sie hier bitte die Versandart "KV Connect".

Quelldokumente für die Arztbrieferstellung können Word-Dokumente (\*.doc, \*.docx, \*.rtf), PDF-Dokumente (\*.pdf) oder VhitG-Arztbriefe (\*.xml) sein.

Wählen Sie das entsprechende Dokument aus, indem Sie auf "Auswählen" klicken. Es öffnet sich ein Dateiauswahldialog. Das Kommentarfeld wird vom Programm automatisch gefüllt.

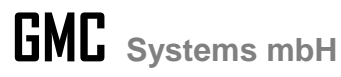

Wollen Sie den Arztbrief mit Ihrem Heilberufsausweis signieren, so achten Sie bitte darauf, dass das Häkchen bei der Option "Qualifizierte elektronische Signatur erstellen" gesetzt ist. Klicken Sie dann auf "Weiter".

| GMC PaDok - eArztbrief - KV-Connect-Mail                                                                                                    | ×    |
|----------------------------------------------------------------------------------------------------|------|
| Versandverfahren / Quelldokument auswählen                                                                                                    |      |
| Versandverfahren                                                                                                    |      |
| KV-Connect-Mail         Versenden des Arztbriefes an bekannte KV-Connect-Empfänger.         Quelldokument         Wählen Sie das Quelldokument für die Arztbrieferstellung aus:         Kommentar: | •    |
| Arztbrief                                                                                                    |      |
| V Qualifizierte elektronische Signatur erstellen                                                                                                    |      |
| Zurück Weiter > Abbre                                                                                                    | chen |

Es wird die Signaturkomponente initialisiert und gestartet. Im Hintergrund wird das Quelldokument ggf. in ein PDF/A-Dokument umgewandelt.

| GMC PaDok - eArztbrief - KV-Connect-Mail                                                                                                    | 23   |
|----------------------------------------------------------------------------------------------------|------|
| Versandverfahren / Quelldokument auswählen                                                                                                   |      |
| Versandverfahren                                                                                                    |      |
| KV-Connect-Mail<br>Versenden des Arztbriefes an bekannte KV-Connect-Empfänger.                                                               | •    |
| Quelldokun Initialisierung der Signaturkomponente. Bitte warten<br>Wählen Si<br>M: Projekte vicc_Papok:specs_internytv_connect;earzioner;aut |      |
| Kommentar:<br>Arztbrief                                                                                                    |      |
| ☑ Qualifizierte elektronische Signatur erstellen                                                                                             |      |
| Abbreck                                                                                                    | then |

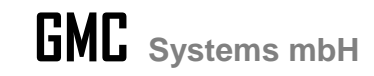

Sie werden aufgefordert, Ihre Signaturkarte in den Kartenleser zu stecken.

| 🔬 Kartenleser und Signaturkarte s       | uchen - SecCommerce SecSigner                                                    | - 0 <b>- X</b> |
|-----------------------------------------|----------------------------------------------------------------------------------|----------------|
| SecCommerce                             |                                                                                  |                |
|                                         | Bitte lassen Sie Ihre Signaturkarte während des Signaturvorgangs im Kartenleser. |                |
| Signierkomponente inklalisieren         |                                                                                  |                |
| Kartenleser und<br>Signaturkarte suchen | Signaturkarte suchen                                                             | >              |
|                                         |                                                                                  |                |
|                                         |                                                                                  |                |
|                                         |                                                                                  |                |
|                                         |                                                                                  |                |
|                                         |                                                                                  |                |
|                                         |                                                                                  |                |
|                                         |                                                                                  |                |
| Kartenleser 1                           |                                                                                  |                |
| qualifizierte Sig. möglich              |                                                                                  |                |
| Lizenz                                  |                                                                                  |                |
| Integritätsprüfung OK                   | Abbruch                                                                          | <u>ok</u>      |
| SecCommerce SecSigner®                  |                                                                                  |                |

Es werden Ihnen die Kartendaten der eingelegten Karte angezeigt. Gehen Sie nun bitte auf "OK".

| Kartenleser und Signaturkarte suche      | en - SecCommerce SecSigner           |                                                                   |      |
|------------------------------------------|--------------------------------------|-------------------------------------------------------------------|------|
| SecCommerce<br>SecSigner                 |                                      |                                                                   |      |
|                                          | Bitte lassen Sie Ihre Signaturk      | arte während des Signaturvorgangs im Kartenleser                  |      |
| Signiar tom ponente Initialisiaren       |                                      |                                                                   |      |
| Kartenleser und     Signaturkarte suchen | Signaturkarte suchen                 | PCSC: ROBIL Systems Secovid Reader III 1                          |      |
|                                          |                                      | agiservicecara 92700055511100025140                               |      |
|                                          | Zertifikatdetails<br>Zertifikat für: | andreas Heyn<br>qualifizierte Signatur mit Anbieterakkreditierund |      |
|                                          |                                      |                                                                   |      |
|                                          |                                      |                                                                   |      |
|                                          |                                      |                                                                   |      |
|                                          |                                      |                                                                   |      |
|                                          |                                      |                                                                   |      |
| Build 150213-A9D02DCE<br>Kartenleser 1   |                                      |                                                                   |      |
| qualifizierte Sig. möglich               |                                      |                                                                   |      |
|                                          |                                      |                                                                   |      |
| Integritätsprüfung OK                    | Abbruch                              | Zurück                                                            | OK J |
| SecCommerce SecSigner®                   |                                      |                                                                   |      |

Es wird das zu signierende Dokument im Vorschaubereich angezeigt. Prüfen Sie dieses Dokument bitte nochmals und klicken dann auf "Signieren".

| 📓 Signatur erzeugen - SecCommerce | : SecSigner                                                           |                      |
|-----------------------------------|-----------------------------------------------------------------------|----------------------|
| SecCommerce<br>Sec Signer         |                                                                       |                      |
|                                   | Bitte prüfen Sie das Dokument und signieren Sie es anschließend:      |                      |
| Digitale Signatur                 | Arztbriet                                                             | Karin_Mustermann.pdf |
| erzeugen                          | Zoom 🔻 💽 83% 🕒                                                        |                      |
| Signaturkarte lesen               |                                                                       |                      |
| >> Signatur erzeugen              |                                                                       |                      |
| Signatur bestätigen               |                                                                       | =                    |
|                                   | Dr. med. Musterarzt Radiologische Must                                | erpraxis             |
|                                   |                                                                       |                      |
|                                   |                                                                       |                      |
|                                   |                                                                       |                      |
|                                   |                                                                       |                      |
|                                   |                                                                       |                      |
|                                   | Patientin: Frau Karin Hustermann geb. 02.03.1957                      |                      |
|                                   | Untersuchung:                                                         |                      |
| Puild 450242 A0D02DC5             | waining aprile bust in 2 coeren una wainingsaprile vun 15.02.2015     | -                    |
| Kartenlager 4                     | Zur Signatur des Dokuments klicken Sie auf 'signieren' und 23.03.15 1 | 13:02:16 MEZ         |
| gualifizierte Sig, möglich        | geben die PIN Ihres Signaturschlüssels am Kartenleser ein.            |                      |
| Lizenz                            |                                                                       |                      |
|                                   |                                                                       |                      |
| Integritatsprufung OK             | zurück Abbruch anzeigen drucken                                       | signieren            |
| SecCommerce SecSimer®             |                                                                       |                      |
| Secconimence Secalgher of         |                                                                       |                      |

GMC Padok Kurzanleitung eArztbrief mit KV-Connect

Stand 23.03.2015

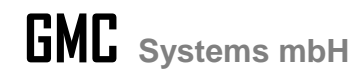

Sie werden nun aufgefordert Ihre Signatur-PIN am Kartenleser einzugeben und zu bestätigen.

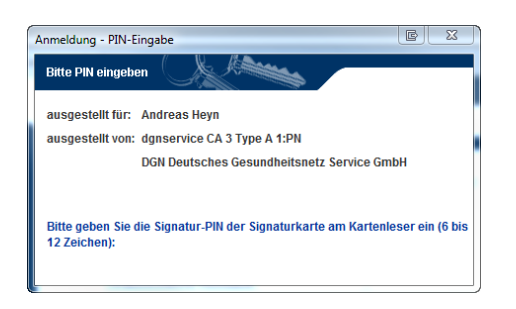

Das signierte Dokument wird Ihnen angezeigt. Gehen Sie bitte auf "Bestätigen".

| 🛃 Signatur bestätigen – SecComme                                  | ce SecSigner                                                               |                                 |
|-------------------------------------------------------------------|----------------------------------------------------------------------------|---------------------------------|
| SecCommerce<br>SecSigner                                          | Bitte bestätigen oder verwerfen Sie das signierte                          | Dokument:                       |
| Digitale Signatur                                                 |                                                                            | Arztbrief_Karin_Mustermann.pdf  |
| erzeugen                                                          | Zoom 💌 💽 83% 💽                                                             |                                 |
| Signaturkarte lesen<br>Signatur erzeugen<br>>>Signatur bestätigen |                                                                            |                                 |
|                                                                   | Dr. med. Austerarzt                                                        | Radiologische Musterpraxis      |
|                                                                   | Patientin: Frau Karin Mustermann geb. 02.03.1957                           |                                 |
|                                                                   | Untersuchung:<br>Mammographie bds. in 2 Ebenen und Mammasonographie vom 15 | 5.02.2015                       |
| Build 150213-A9D02DCE                                             | Bitte bestätigen Sie das signierte Dokument oder v                         | rerwerfen Sie es mit 'Abbruch'. |
| qualifizierte Sig. möglich                                        |                                                                            |                                 |
| Lizenz                                                            | Details                                                                    |                                 |
| Integritätsprüfung OK                                             | zurück Abbruch a                                                           | anzeigen drucken bestätigen     |
| Secconinierce Secsigner®                                          |                                                                            |                                 |

#### Anlagen hinzufügen:

Sie können nun bei Bedarf dem Arztbrief weitere Dokumente (Befunde, Bilder...) anfügen. Gehen Sie dazu auf "Hinzufügen" und wählen im Dateiauswahldialog die entsprechenden Dokumente aus. Gehen Sie dann auf "Weiter".

| GMC PaDok - eArztbrief | - KV-Connect-Mail  | X             |
|------------------------|--------------------|---------------|
| Anlagen hinzufügen     |                    |               |
| 🗋 Datei 🔺              | Kommentar          | Hinzufügen    |
| Keine A                | nlagen ausgewählt! | The Entfernen |
|                        |                    | Ansicht       |
|                        |                    | Eigenschaften |
|                        |                    |               |
| •                      |                    | 4             |
|                        | Zurück  W          | eiter >       |

GMC Padok Kurzanleitung eArztbrief mit KV-Connect

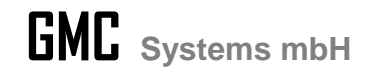

Patient auswählen:

Wurde als Quelldokument kein VHitG-Arztbrief (XML) übergeben, so muss an dieser Stelle die Zuordnung des Arztbriefes zu einem Patienten erfolgen. Es wird aus den Patientenstammdaten ein reduzierter XML-Arztbrief auf Basis des VHitG-Standards erzeugt, so dass das empfangende System die Daten automatisch der jeweiligen Patientenakte zuordnen kann.

Sie haben folgende Möglichkeiten einen Patienten zuzuordnen:

- Im GMC PaDok vorhandenen Patienten aus Liste auswählen
- Patient manuell im GMC PaDok anlegen
- Patient importieren (aus BDT-Datei, HL7-Datei, XML-Datei)
- Einlesen der Krankenversichertenkarte über angeschlossenen Kartenleser.

| GMC PaDok - eAr                                                                                                    | ztbrief - KV-Connec                                                                         | t-Mail                                |          | X          |  |  |
|----------------------------------------------------------------------------------------------------|---------------------------------------------------------------------------------------------|---------------------------------------|----------|------------|--|--|
| Patient auswähler<br>[Patient: Muster                                                                                        | Patient auswählen<br>[Patient: Mustermann, Karin, 02.03.1957, weiblich, Patienten-Nr.: 765] |                                       |          |            |  |  |
| 😰<br>Patient auswählen                                                                                                    | 💝<br>Patient bearbeiten                                                                     | 😡<br>Neuer Patient                    | GK Lesen | BDT-Import |  |  |
| <ul> <li>Personalien</li> <li>Name</li> <li>Patienten-Nr</li> <li>Geboren am</li> <li>Geschlecht</li> <li>Adresse</li> </ul> | Mustermann,<br>765<br>02.03.1957<br>weiblich<br>D-42551 Mus                                 | Karin<br>terort, Mustergas:           | se 3     |            |  |  |
| Versichertenda<br>Status<br>Kankenkasse<br>VKNR / IK<br>Versicherten-N                                                       | ten<br>AOK Rheinlar<br>24101 / 4212<br>r C787676755                                         | Versichertenda<br>Ind/Hamburg<br>1059 | tensatz! |            |  |  |
| Karte gültig bis<br>Eingelesen am                                                                                            | 12/2015                                                                                     |                                       |          |            |  |  |
|                                                                                                    | Zurüc                                                                                       | k 🛛 🕒 Wei                             | ter >    | Abbrechen  |  |  |

Wurde ein Patient importiert bzw. ausgewählt, so werden die Stammdaten zum Patienten angezeigt. Gehen Sie nun bitte auf "Weiter".

#### Versandoptionen:

An dieser Stelle geschieht die Auswahl des Empfängers des Arztbriefes. Gehen Sie dazu bitte auf "An" und wählen aus der KV-Connect -Teilnehmerliste den entsprechenden Empfänger aus.

| GMC PaDok - eArztbrief - KV-Connect-Mail                                                                                                    | 23         |
|----------------------------------------------------------------------------------------------------|------------|
| Versandoptionen                                                                                                    |            |
| Absender (Nutzerdaten)                                                                                                    |            |
| Uta Wölflick <gmc-systems.3@kv-safenet.de></gmc-systems.3@kv-safenet.de>                                                                                                    | Bearbeiten |
| Empfänger       Impfänger       Impfänger       Impfänger       Impfänger                                                                                                    |            |
| Versandoptionen                                                                                                    |            |
| Image: Image of the state of the state of the | ⇒ Normal ▼ |
| Zurück Weiter >                                                                                                    | Abbrechen  |

GMC Padok Kurzanleitung eArztbrief mit KV-Connect

Stand 23.03.2015

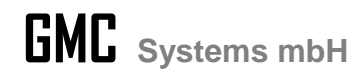

Sie haben hier die Möglichkeit die Teilnehmerliste nach verschiedenen Filterkriterien zu filtern.

| rdner: 🖾 Alle Te       | eilnehmer         | Coloralla ultra (Clara 1 5) | ~            | [627 / 6203 | Teiln 🗟 X        |
|------------------------|-------------------|-----------------------------|--------------|-------------|------------------|
| Teilnehmer-ID          | Name ^            | E-Mail                      | Arztgruppe   | PLZ         | Ort              |
| DGUV.1                 | 1, DGUV           | DGUV. 1@kv-safenet.de       | Testanwender | 10117       | Berlin           |
| meditec.1              | Ahlvers, B.       | meditec.1@kv-safenet.de     | Testanwender | 31162       | Bad Salzdetfurth |
| agfa.5                 | Ahrens, Jürgen    | agfa.5@kv-safenet.de        | Testanwender | 53227       | Bonn             |
| aqfa.1                 | Ahrens, Jürgen    | agfa. 1@kv-safenet.de       | Testanwender | 53227       | Bonn             |
| agfa.4                 | Ahrens, Jürgen    | agfa.4@kv-safenet.de        | Testanwender | 53227       | Bonn             |
| agfa.3                 | Ahrens, Jürgen    | agfa.3@kv-safenet.de        | Testanwender | 53227       | Bonn             |
| arends.kvwl            | Arends, Wilfried  | arends.kvwl@kv-safenet.de   | Testanwender | 44227       | Dortmund         |
| asklepios. 1           | Arnold, M.        | asklepios.1@kv-safenet.de   | Testanwender | 19370       | Parchim          |
| earztbrief.a           | audit, earztbrief | earztbrief.audit@kv-safenet | Testanwender | 10623       | Berlin           |
| 🔄 amc_nadok            | audit. omc. nadok | nmc_padok.audit@kv-safene   | Testanwender | 10623       | Berlin           |
|                        |                   |                             |              |             | +                |
|                        |                   |                             |              |             |                  |
| <u>a</u> <u>A</u> n -> |                   |                             |              |             |                  |
|                        |                   |                             |              |             |                  |

Unter "Teilnehmer suchen" steht Ihnen eine umfangreiche Suchfunktion mit verschiedenen kombinierbaren Suchkriterien zur Verfügung. Sie können nach einem Teilnehmer im lokalen Adressbuch oder im KV-Connect Verzeichnisdienst suchen.

| Suchen in: 💟 Loka  | ales Adressbu | ıch                 |                                        |                      | -   |                                                         |
|--------------------|---------------|---------------------|----------------------------------------|----------------------|-----|---------------------------------------------------------|
| Alle Bedingungen e | erfüllen 🔘    | ) Mindestens eine B | ledingung erfüllen                     |                      |     |                                                         |
| Teilnehmer-ID      | ▼ -           | enthält             | ▼ -                                    |                      |     | Suche starter                                           |
| Nachname           | ▼ -           | enthält             | ▼ -                                    |                      |     | Zurücksetzer                                            |
| Vorname            | · -           | enthält             | <b>•</b> -                             |                      |     |                                                         |
| Ort                | · -           | enthält             | · -                                    |                      |     |                                                         |
|                    | Name 🔺        |                     | E-Mail                                 | Arztgruppe           | PLZ | Eigenschafte                                            |
|                    | Name A        | Es sind keine D     | E-Mail<br>Daten für diese Ansicht vorh | Arztgruppe<br>anden. | PLZ | Eigenschafte                                            |
|                    | Name >        | Es sind keine D     | E-Mail<br>Daten für diese Ansicht vorh | Arztgruppe           | PLZ | Eigenschafte<br>Hinzufügen                              |
|                    | Name >        | Es sind keine D     | E-Mail<br>Daten für diese Ansicht vorh | Arztgruppe           | PLZ | Eigenschafter<br>Hinzufügen<br>An -><br>Cc -><br>Bcc -> |

Wählen Sie mindestens einen Empfänger aus.

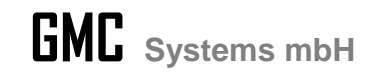

| GMC PaDok - eArztbrief - KV-Connect-Mail                                                                                                    | ×          |
|----------------------------------------------------------------------------------------------------|------------|
| Versandoptionen                                                                                                    |            |
| Absender (Nutzerdaten)<br>Uta Wölflick <gmc-systems.3@kv-safenet.de></gmc-systems.3@kv-safenet.de>                                                                                                    | Bearbeiten |
| Empfänger       Image: Image: Ima |            |
| Versandoptionen           Image: Construction of the second second   | ⇒ Normal ▼ |
| Zurück Weiter >                                                                                                    | Abbrechen  |

### Zusammenfassung:

Es werden Ihnen nochmals alle Daten zum Arztbriefversand angezeigt.

| GMC PaDok - eArztbrief - | KV-Connect-Mail                                                                                                    | ×     |  |  |  |
|--------------------------|----------------------------------------------------------------------------------------------------|-------|--|--|--|
| Zusammenfassung          |                                                                                                    |       |  |  |  |
|                          | eArztbrief<br>Versandverfahren: KV-Connect-Mail<br>Elektronische Signatur: nein<br>Eingangsbestätigung: ja<br>Priorität: Normal<br>Quelldokument<br>M:\Projekte\MCC_PaDok\Specs_intern\KV_Con<br>Anlagen<br>keine<br>Patient<br>Mustermann, Hans, 24.03.1966, männlich, Pa<br>Empfänger | · · · |  |  |  |
|                          | DF-Arztbrief anzeigen           UhitG-Arztbrief anzeigen           Klicken Sie auf 'Fertigstellen', um die Übermittlung des elektronischen Arztbriefes zu starten.                                                                                                    |       |  |  |  |
| Sertig stellen           |                                                                                                    |       |  |  |  |

Sobald Sie auf "Fertigstellen" klicken, wird der Versand ausgelöst. Bei erfolgreichem Versand erhalten Sie diese Meldung.

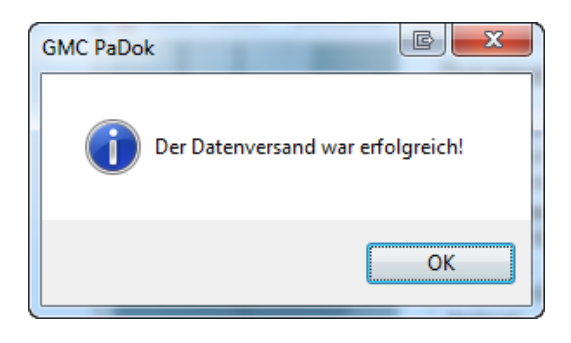